## How to view the source (document) of item storage on the web side

Stock of goods (spare parts, marine stores, oil) includes vessel stock and shore-based stock.

(This document takes spare parts inventory as an example)

Users log in to the OLISS Web side , click to enter the "Stock Management → Vessel Stock" interface in sequence, and enter the spare parts inventory interface by default. They can search for item inventory through the filter bar. After finding the target item, click any position to enter the inventory details interface: "Corrected Storage" Source: Add "Corrected Storage Form" in the "Inventory Management-Storage Management" interface; "Purchase Storage" Source: Purchase form with the purchase method of "Ship Self-Purchase, Shore-Based Quotation" (when the item is finally stored after quoting through the purchase order, the supplier name will be displayed).

| 与 互海科技                 | ତ <b>ଦ</b>                     |                                                     |                                      | Workbench 3         | 749 Vessel Monito             | or Find          |      |                     | Switching               | j System → 🗘 🐉 EN →      | <ol> <li>⑦ ⑦ 孙红梅</li> </ol>      |  |
|------------------------|--------------------------------|-----------------------------------------------------|--------------------------------------|---------------------|-------------------------------|------------------|------|---------------------|-------------------------|--------------------------|----------------------------------|--|
| G Stock Management ∨   | Spare Parts Sto                | res Stock Oil Stock                                 | There are currently 13 ite           | ms of emergency pur | chases on the ship that are n | iot consumed.>   |      | Storage             | Location/P.I.C. Setting | Higher Amount Accurac    | y ① Stock Initialization 👻       |  |
| Vessel Stock           | → 1、 Click to enter t          | he vessel stock inter                               | face in turn                         |                     |                               |                  |      |                     |                         |                          |                                  |  |
| Stock-taking           | LINK OCEAN 1 V                 | All v + 2.                                          | Search for item s                    | tock bv kevwo       | ord filtering                 |                  |      |                     |                         |                          |                                  |  |
| Shore-based Stock      |                                |                                                     |                                      |                     |                               |                  |      |                     |                         |                          |                                  |  |
| Store Migrate          | Ca Query Out Statisti          | cs ecord                                            |                                      |                     |                               |                  |      |                     |                         |                          |                                  |  |
| Stock Transfer         | ▶ 阿尔维斯油机                       | 4 Items                                             |                                      |                     |                               |                  |      |                     |                         |                          |                                  |  |
| Stock-in<br>Management | ► <b>क</b> ़                   | 1 Items                                             |                                      |                     |                               |                  |      |                     |                         |                          |                                  |  |
| management             | ▶ 泵(在船名)*                      | 10 Items                                            |                                      |                     |                               |                  |      |                     |                         |                          |                                  |  |
|                        |                                |                                                     |                                      |                     |                               |                  |      |                     |                         |                          |                                  |  |
|                        |                                |                                                     |                                      |                     |                               |                  |      |                     |                         |                          |                                  |  |
|                        |                                |                                                     |                                      |                     |                               |                  |      |                     |                         |                          |                                  |  |
| Spare Parts S          | tores Stock Oil Stoc           | k There are currently                               | 13 items of emergency pu             | irchases on the shi | o that are not consumed.>     |                  |      | Storage Location/P. | I.C. Setting            | Higher Amount Accuracy 🔅 | ) Stock Initialization -         |  |
|                        |                                | EQPTCOMPONE                                         | NTS DETAILS                          |                     |                               |                  |      |                     |                         |                          |                                  |  |
| Goods List Displa      | y Only Critical Equipment      |                                                     |                                      |                     |                               |                  |      |                     |                         |                          |                                  |  |
| LINK OCEAN 1 V AII V   |                                | Eqpt. Name: 阿尔维斯油<br>Manufacturer: 江南制造             | Eqpt. Type: zxd1226<br>Brand Series: |                     |                               |                  |      |                     |                         |                          |                                  |  |
| R Stock<br>Query       | n & Storage<br>stics E Summary |                                                     | ψ.                                   |                     |                               | -                |      |                     |                         |                          |                                  |  |
|                        |                                | Spares Stock List Display Only Critical Spare Parts |                                      |                     |                               |                  |      |                     |                         |                          |                                  |  |
| ▼ 阿尔维斯油机               | 4 Items                        | Spare Parts Name                                    | Spare Part Code/S                    | Position No.        | Component Name                | Dept.            | Unit | Min/Max Stock       | Current Stock           | Total Price Excluding    | Operation                        |  |
| 55555                  | 2 Items                        | 2012+                                               | 测试1                                  | 40                  |                               | Engine D         | 0    | Nia 0/14-1 0        | 0                       | 0111/5 45 00             | Stock-in Stock-out               |  |
| 油机                     | 2 Items                        | 2011al                                              | Drawing No.: 1                       | 12                  | 00000                         | ept.             | 3    | MIN 0/Max 0         | 2                       | CIN1545.00               | More -                           |  |
| ▶ <b>泵•</b>            | 1 Items                        | 曲轴                                                  | 图号6                                  | 10                  | 55555                         | Engine D<br>ept. | 个    | Min 6/Max 0         | 4                       | CNY680.00                | Stock-in   Stock-out  <br>More - |  |
| ▶ 泵(在船名)●              | 10 Items                       | 测试油机11                                              | 2<br>Drawing No.: 3                  | 2                   | 油机                            | Engine D<br>ept. | t    | Min 0/Max 0         | 3                       | CNY9.00                  | Stock-in Stock-out               |  |
| ▶ 以水机44                | 2 Items                        | 油机1                                                 | zxd1111                              | 12                  | 油机                            | Engine D         | 个    | Min 0/Max 0         | 6                       | CNY1,680.00              | Stock-in Stock-out               |  |
| ▶ 不详                   | 1 Items                        |                                                     |                                      | •                   |                               | ept.             | 1    |                     |                         | ,                        | More -                           |  |

Spares Stock Details

| Spare Parts Name: 自吸离心旋涡泵                                                                                                    |                  |                            |            |                                         | Nickname:                |          |            |                            |  |  |  |
|----------------------------------------------------------------------------------------------------|------------------|----------------------------|------------|-----------------------------------------|--------------------------|----------|------------|----------------------------|--|--|--|
| Code/S                                                                                                    | Specification: 1 | .5CWX-2A                   |            | Drawing No.:                            |                          |          |            |                            |  |  |  |
| Positio                                                                                                    | n No.: 0         |                            |            | Component Name: 自吸离心旋涡泵                 |                          |          |            |                            |  |  |  |
| Compo                                                                                                    | nent Code: 1.5   | 5CWX-2A                    |            | Eqpt. Name: 泵(在船名)                      |                          |          |            |                            |  |  |  |
| Brand                                                                                                    | Series: CWX系     | 列                          |            | Eqpt. Type: 1.5CWX-2A                   |                          |          |            |                            |  |  |  |
| Manufa                                                                                                    | acturer: 上海振:    | 华                          |            | Unit: 个                                 |                          |          |            |                            |  |  |  |
| Min Stock: 0                                                                                                    |                  |                            |            |                                         | Max Stock: 0             |          |            |                            |  |  |  |
| Curren                                                                                                    | t Stock: 3       |                            |            | Total Price Including Tax: CNY50,500.00 |                          |          |            |                            |  |  |  |
| Total P                                                                                                    | rice Excluding   | Tax: CNY48,974             | 4.73       |                                         | Dept.: Engine Dept.      |          |            |                            |  |  |  |
| "Stock-in by Correction" Source: Add "Corrected Stock-in Sheet" to the "Stock Management-Stock-in<br>Management" interface<br>"Purchase" Source: Purchase order with the purchase, modes of "Vessel Purchase, Shore-based Inquiry" |                  |                            |            |                                         |                          |          |            |                            |  |  |  |
| Spares Stock List (When the item is finally put into storage after quoting through the purchase order, the supplier's<br>name will be displayed)                                                                                   |                  |                            |            |                                         |                          |          |            | ount Accuracy ①            |  |  |  |
| No.                                                                                                    | Stock-in D       | Stock-in Ty                | Supplier   | Stock-in Qty                            | Unit Price Including Tax | Tax Rate | Unit Price | Inventory Qty              |  |  |  |
| 1                                                                                                    | 2024-04-11       | Purchase                   | SYCS       | 10                                      | 500                      | 16%      | CNY 431.(  | 1<br>Stock-out Deta<br>ils |  |  |  |
| 2                                                                                                    | 2024-05-06       | Stock-in by C<br>orrection |            | 1                                       | 0                        | 0%       | CNY 0      | 1                          |  |  |  |
| 3                                                                                                    | 2024-09-11       | Purchase                   | 互海888<br>① | 1                                       | 50000                    | 3%       | CNY 4854   | 1                          |  |  |  |
|                                                                                                    |                  |                            |            |                                         |                          |          |            |                            |  |  |  |

Note: This document introduces the example of querying the source of items stored in the vessel stock interface. The operation steps of the shore-based stock interface are the same!